**Early Care & Education** Workforce Registry

Cómo inscribirse en una capacitación Uso de un enlace de inscripción

Las siguientes son instrucciones paso a paso para que los usuarios del Registro se inscriban en capacitaciones mediante un enlace para inscribirse a través del Calendario de capacitación del Registro de la fuerza laboral de ECE de CA. Estas capacitaciones generalmente se limitan a un grupo selecto o participantes del programa y no se publican en la function de busqueda del Calendario de capacitación.

#### Paso 1. Inicie su sesión en su perfil del Registro.

#### Vaya a: www.caregistry.org.

Ingrese su nombre de usuario (la dirección de correo electrónico completa asociada con su cuenta de Registro) y contraseña, y luego haga clic en "Iniciar sesión". Si olvidó su contraseña, haga clic en "¿Olvidó su contraseña?"

Si cree que alguna vez ha creado un perfil en el pasado, no cree otro nuevo. Póngase en contacto con el personal de asistencia del Registro (consulte Necesita ayuda abajo). Si no tiene un perfil de registro, haga clic en Crear un perfil. Vea al video Crear un perfil

para obtener más información, si no está seguro si tiene un perfil, haga clic en Apoyo, en la esquina inferior derecha del sitio web del Registro, pero no cree una cuenta duplicada.

Paso 2. Haga clic en el enlace de formación proporcionado por su organización de formación. Verá los detalles del evento de capacitación para la capacitación en la que le gustaría inscribirse. Si el enlace le lleva a la página de inicio, asegúrese de haber iniciado su sesión, luego abra una nueva ventana del navegador y pegue el enlace en la barra de URL.

| Training Event Details                                                                                                    |                                                          |
|----------------------------------------------------------------------------------------------------|----------------------------------------------------------|
| Training Information:                                                                                                    | Event Information:                                       |
| Senoma County<br>Chine of Laborator                                                                                                    | Instructor Name: Cindi Kaup, Elena Janred                |
|                                                                                                    | Event Type: web-based Time Specific                      |
|                                                                                                    | Event End Date: 03/02/2021 06:30 PM                      |
| Training Code:                                                                                                    | Event Address: www.zoom.com                              |
| Training Name: CPIN Inclusion Works!                                                                                                    | Language of Instruction: Spanish                         |
| Training Description: This training is designed to support Early Educators in                                                                                     | Event Notes: El entrenamiento será conducido en Español. |
| promoting inclusive practices for children with disabilities and special needs.<br>Participants will gain knowledge and resources to implement strategies for the | Requiere aproximadamente dos h<br>proveído en adelantado |

# Paso 3. Revise los detalles del evento: desplácese hacia abajo hasta el botón "Inscribirse ahora"

Vea los detalles del evento como fecha, ubicación, hora, duración de la capacitación, áreas de conocimiento, costo y otra información, luego haga clic en Enroll Now en la parte inferior de la página.

Costo del evento: \$0.00 Capacidad: 50 # inscritos: 32 # en la lista de espera: 0 Inscribirse ahora

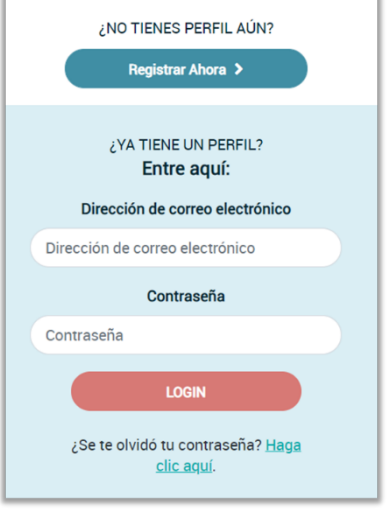

🔘 Support

Early Care & Education Workforce Registry Cómo inscribirse en una capacitación Uso de un enlace de inscripción

#### Paso 4. Revisión de la información del participante

Revise la información de su perfil que se enviará a la organización de capacitación. Si toda su información es correcta, haga clic en **el botón de Confirm and Continue Registration**. Esta información puede afectar su capacidad para inscribirse en algunas capacitaciones y en programas de estipendios (en los condados participantes).

| Información de usuario (si<br>usuario Y corregir su inforr      | alguna información no es correcta, por favor haga clic en el enlace de su <u>Perfíl de</u><br>nación antes de inscribirse.)         |
|-----------------------------------------------------------------|----------------------------------------------------------------------------------------------------|
| Nombre:                                                         | Mary58 Test58                                                                                                    |
| Condado de residencia:                                          | Los Angeles                                                                                                    |
| Ciudad de residencia:                                           | Beverly Hills                                                                                                    |
| Código postal de residencia:                                    | 90210                                                                                                    |
| Número de teléfono del día:                                     | (770)345-2320                                                                                                    |
| Número de teléfono de noche:                                    | (770) 876-5643                                                                                                    |
| Número de teléfono (celular):                                   | (678) 909-8121                                                                                                    |
| Información de empleo act<br>de su <u>perfíl de empleo</u> y co | ualizada (si la informacón que sigue es incorrecta, por favor haga clic en el enlace<br>rrige su información antes de inscribirse.) |
| Nombre del empleador.                                           | CCEI                                                                                                    |
| Título de su empleo:                                            | Administrador/Gerente                                                                                                    |
| Fecha de empiezo:                                               | 01/25/2017                                                                                                    |
| Confirmar y continuar su reg                                    | gistración                                                                                                    |

#### Paso 5. Confirmación de inscripción

Revise la información de entrenamiento por última vez. Proporcione las adaptaciones especiales necesarias para su instructor en el cuadro de texto abierto. Antes de completar la inscripción, debe hacer clic en la casilla etiquetada *Estoy de acuerdo*. Haz clic en el enlace *Política de privacidad* para obtener más información.

### Página de confirmación y correo electrónico

Después de inscribirse en la capacitación, verá una página de confirmación y recibirá un correo electrónico con la información de la capacitación.

# Inscribirse ahora-paso final

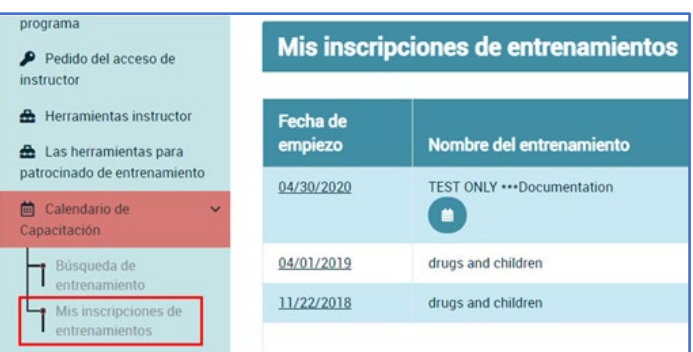

Early Care & Education Workforce Registry Cómo inscribirse en una capacitación Uso de un enlace de inscripción

#### Ver capacitaciones inscritas

Vea una lista de capacitaciones en las que se ha inscrito haciendo clic en *Mis eventos de formación* bajo la *Calendario de entrenamiento* en el menú desplegable. Puede retirarse de una formación en Mis eventos de formación si su organización de formación le permite retirarse; de lo contrario, póngase en contacto con la organización de formación para retirarse.

# ¿Necesita ayuda? Póngase en contacto con la mesa de ayuda del registro

Si tiene preguntas sobre cómo inscribirse en capacitaciones en el Registro de la fuerza laboral de ECE de CA - Calendario de capacitación, póngase en contacto con el chat del registro, <u>Email</u> (<u>https://ccala.zendesk.com/hc/en-us/requests/new</u>) o llame al (323) 645-2631, sin cargo: 855-645-0826 (operado de lunes a viernes de 9 am a 5 pm).